## この本は図書館にあるかしら?と思ったら・・・

1 インターネットで「神奈川県立の図書館」と検索し、画面上の「本・情報を探す」をクリックしてください。

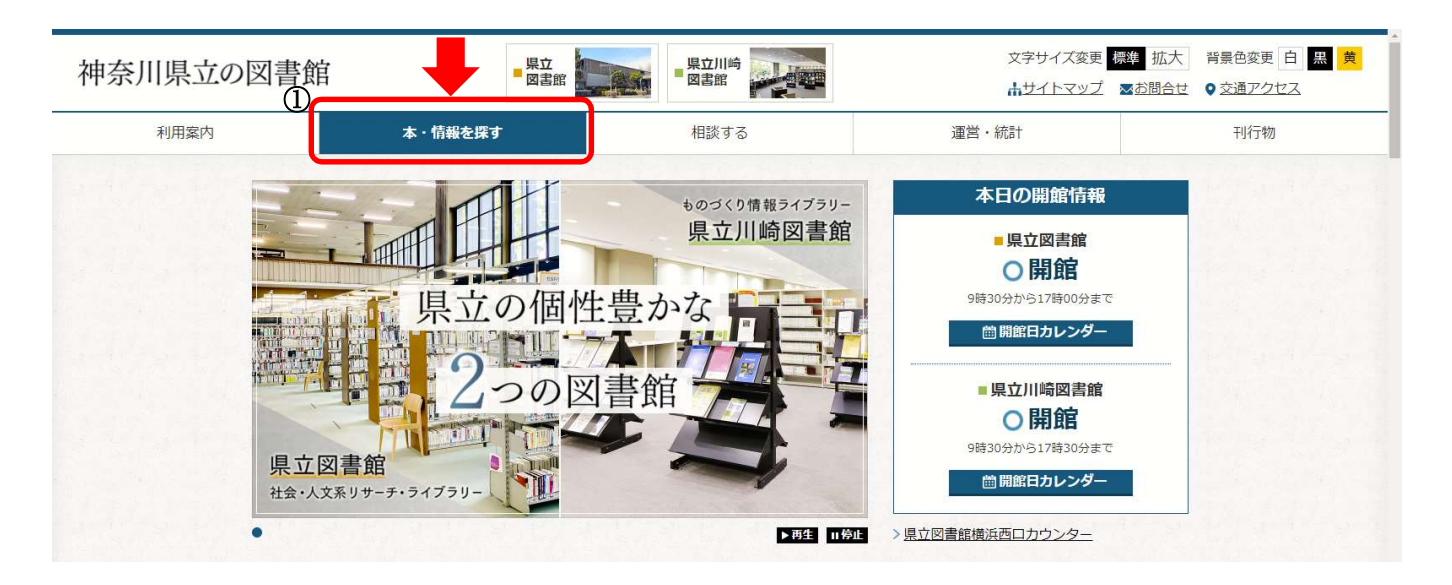

2 画面上の「県内横断検索」をクリックしてください。

3

| 神奈川県立0                            | ○図書館 ■◎ ◎ ◎                                                                                                    |                                                                                                    | 文字サイズ変更<br><b> ホ</b> サイトマップ                     | ■お問合せ      |
|-----------------------------------|----------------------------------------------------------------------------------------------------|----------------------------------------------------------------------------------------------------|-------------------------------------------------|------------|
| 利用案内                              | 本・情報を探す                                                                                                    | 相談する                                                                                                    | 運営・統計                                           | 刊行物        |
|                                   |                                                                                                    | 本・情報を探す                                                                                                    |                                                 |            |
|                                   | <u>トップページ</u> > 本・情報を探す                                                                                                 |                                                                                                    |                                                 |            |
|                                   | 歴<br>県立図書館では、文学、社会学、芸術などを中心<br>然科学系のコレクションを収集・提供しています                                                                   | 史的な知の集積から学問の最先端<br>とした人文・社会学系の<br>ションを、県立川崎胆                                                                                                    | まで<br>図書館では、ものづくり技術を支える工学、                      | 、技術、自      |
|                                   |                                                                                                    | 県内横断検索                                                                                                    | 神奈川県立図書館デジタルアーカイ                                | 17         |
|                                   | 県立図書館・県立川崎図書館の所蔵資料を<br>検索します。                                                                                           | 横断検索では、神奈川県内の公共図書館等<br>の蔵書を、一度の検索で調べることができ<br>ます。                                                                                                    | 神奈川県に関する所蔵資料等をデジ<br>しご紹介する画像閲覧サービスです            | ッタル化<br>「。 |
|                                   | 神奈川県行政資料アーカイブ                                                                                                    | 神奈川県関係記事・文献情報検索                                                                                                    | 県立図書館のコレクション                                    |            |
|                                   | 目の主面や行政可に物のうたWEP ついまし                                                                                                   | 前朝新聞, 強計, 図書に合まれて油本川に                                                                                                    | ゴーフ女庫など、旧女団書統(知義)                               |            |
| 画面上の「詳                            |                                                                                                    | 「県央地域」の左側にあ                                                                                                    | 53 (+) をクリッ・                                    | クしてくださ     |
| 画面上の「詳                            |                                                                                                    | 「 <b>県央地域」</b> の左側にあ<br>「<br>よ<br>の<br>た<br>し<br>に<br>が<br>調<br>に<br>る<br>・<br>に<br>す<br>の<br>た<br>側<br>に<br>あ<br>し<br>、<br>、<br>、<br>、<br>、<br>、<br>、<br>、<br>、<br>、<br>、<br>、<br>、 | 53<br>(・)<br>をクリッ・<br>検索先を設定済み 2 2              | クしてくださ     |
| 画面上の「詳<br>詳細検索                    | <b>羊細検索」</b> を選択し、「                                                                                                    | 「 <b>県央地域」</b> の左側にあ<br>ト                                                                                                    | 53 ( ) たクリッ・<br>53 ( ) たクリッ・<br>検索先を設定済み ( )    | クしてくださ     |
| 画面上の「詳<br>詳細検索                    | <b>羊細検索」</b> を選択し、「<br>「<br>「<br>「<br>「<br>「<br>「<br>「<br>」<br>」<br>」<br>」<br>」<br>」<br>」<br>」<br>」<br>」<br>」<br>」<br>」 |                                                                                                    | 53 ( ) たクリッ・<br>53 ( ) たクリッ・<br>株果先を設定済み > 2    | クしてくださ     |
| 画面上の「ii<br>詳細検索<br>・<br>・<br>県央地域 | <b>羊細検索」を選択し、「</b>                                                                                                    | 「 <b>県央地域」</b> の左側にあ<br>「県中地域」の左側にあ<br>」<br>ト<br>皆部<br>論地域<br>2<br>2<br>2<br>3<br>5<br>5<br>5<br>5<br>5<br>5<br>5<br>5<br>5<br>5<br>5<br>5<br>5                                      | 53 (+) をクリッ・<br>53 (+) をクリッ・<br>検索先を設定済み 2<br>2 | クしてくださ     |

4 県央地域内の「清川村図書館」にレ点をして、検索するタイトル/ISBN などを入力してください。

最後に、「検索」ボタンを押してください。

| 横断検索 |              |              |
|------|--------------|--------------|
| 簡易検索 | 詳細検索         | 検索先を設定済み > 😢 |
| 検索先  | : □全てのサイト    |              |
|      | 王□県立の図書館     |              |
|      | 🛨 🗖 横浜・川崎地域  |              |
|      | 🛨 🗔 橫須賀三浦地域  |              |
|      | □ □ 県央地域     |              |
|      | □相模原市の図書館    | □厚木市立図書館     |
|      |              | 館 □海老名市立図書館  |
|      |              |              |
|      |              |              |
|      | 王 🗆 足柄上地域    |              |
|      | 王 🗋 西湘地域     |              |
|      |              |              |
|      | タイトル 清川村史    |              |
|      | 著者名          |              |
|      | 出版者          |              |
|      | 出版年 (        |              |
| I    |              |              |
|      | 衣示順: 出版牛哞順 💙 | 衣示什敛: 20件 ▼  |
|      |              | 11.77        |
|      |              | 195          |

5 検索結果一覧画面で、所蔵の有無がわかります。(所蔵がない場合は、HIT 0件となります。)

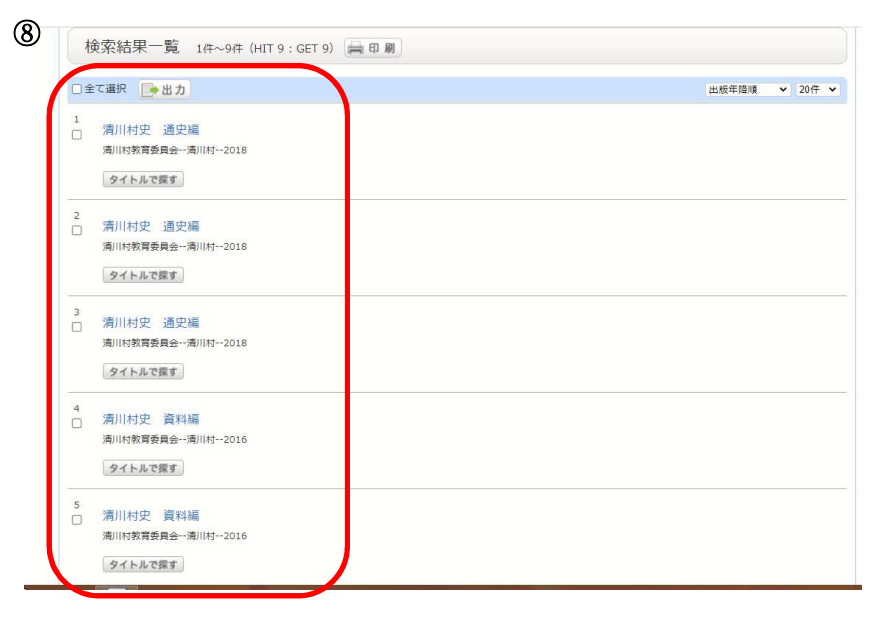

※ 清川村図書館に所蔵がない場合は、神奈川県内の図書館から借りることができます。 神奈川県内の図書館から借りる場合でも、清川村図書館で受取と返却ができますので、 清川村図書館の受付カウンターにお声掛けください。